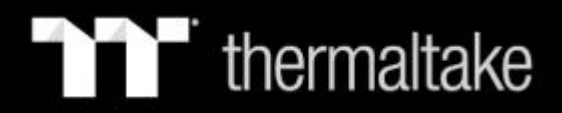

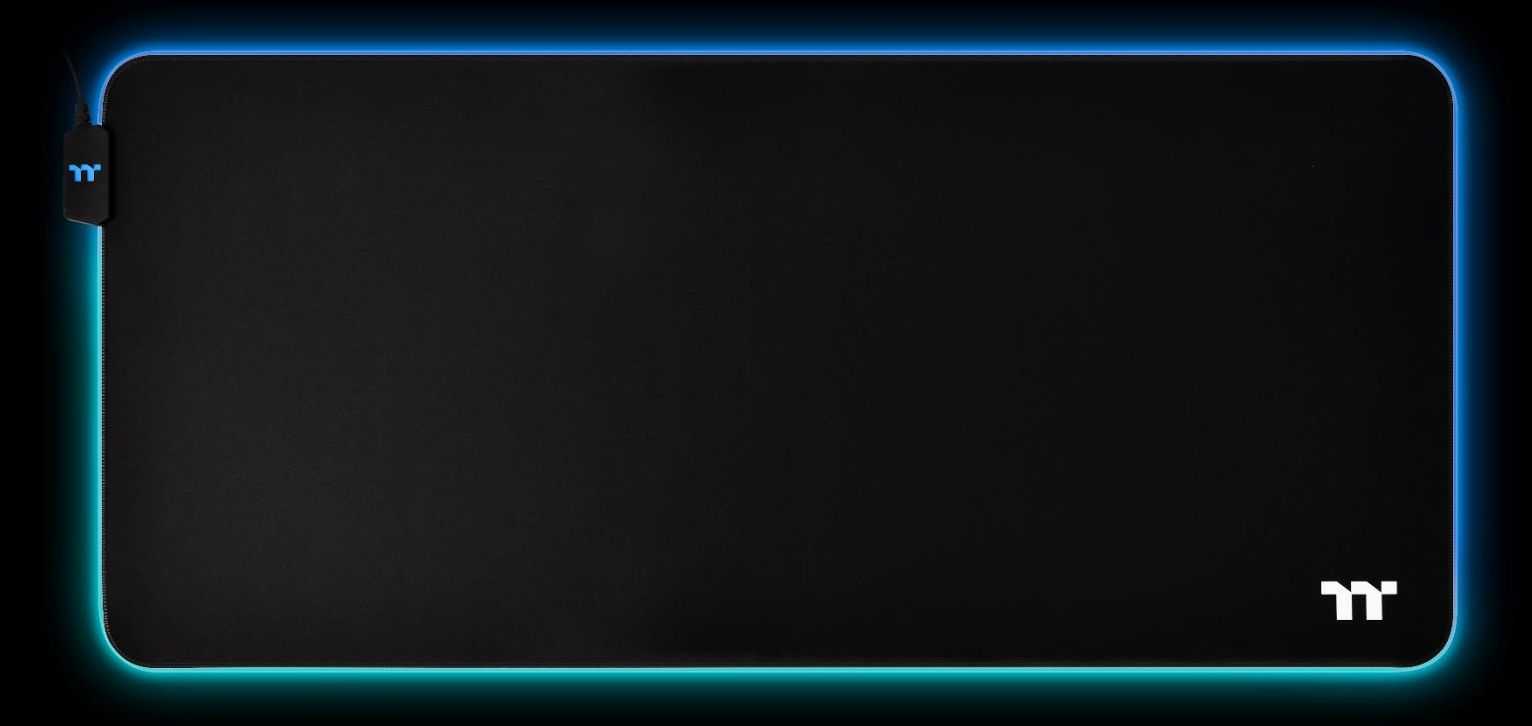

### LEVEL 20 RGB EXTENDED MOUSE PAD 軟體操作說明書

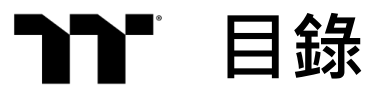

PAGE 03 TT iTAKE 安裝步驟

PAGE 06 主頁面功能介紹

PAGE 08 燈效頁面功能介紹

- PAGE 10 燈效設定介紹
  - 全亮模式
  - 呼吸模式
  - 閃爍模式
  - 光譜循環模式
  - 雨滴模式
  - 音效模式
  - 系統溫度模式

PAGE 21 設定頁面功能介紹

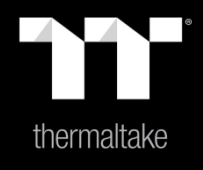

## |內容1: TT iTAKE 安裝步驟

### **步驟1:** 開啟安裝執行檔後按下Next。

| TT iTAKE Engine v1.0.0 Se | etup 🗖 🗖 💌                                                                                                    | TT iTAKE Engine v1.0.0 Setup                                                                                                    |
|---------------------------|----------------------------------------------------------------------------------------------------|----------------------------------------------------------------------------------------------------|
|                           | Welcome to TT iTAKE Engine v1.0.0<br>Setup                                                                                                    | Choose Install Location<br>Choose the folder in which to install TT iTAKE Engine v1.0.0.                                                                                                 |
|                           | Setup will guide you through the installation of TT iTAKE Engine v1.0.0.                                                                                                    | Setup will install TT iTAKE Engine v1.0.0 in the following folder. To install in a different folder,<br>click Browse and select another folder. Click Install to start the installation. |
|                           | It is recommended that you close all other applications<br>before starting Setup. This will make it possible to update<br>relevant system files without having to reboot your<br>computer. |                                                                                                    |
|                           | Click Next to continue.                                                                                                    | Destination Folder   C:\Program Files (x86)\Tt\TAKE Browse                                                                                                    |
|                           |                                                                                                    | Space required: 49.5MB<br>Space available: 35.2GB                                                                                                    |
|                           | Next > Cancel                                                                                                    | < Back Install Cancel                                                                                                    |

步驟2:

按下Install 開始安裝。

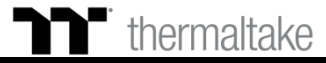

### 步驟3:

安裝完後需要在安裝 Microsoft Visual C++ 2015 套件。 ※如果沒有安裝此套件會造成軟體啟動失敗。

軟體安裝|安裝步驟

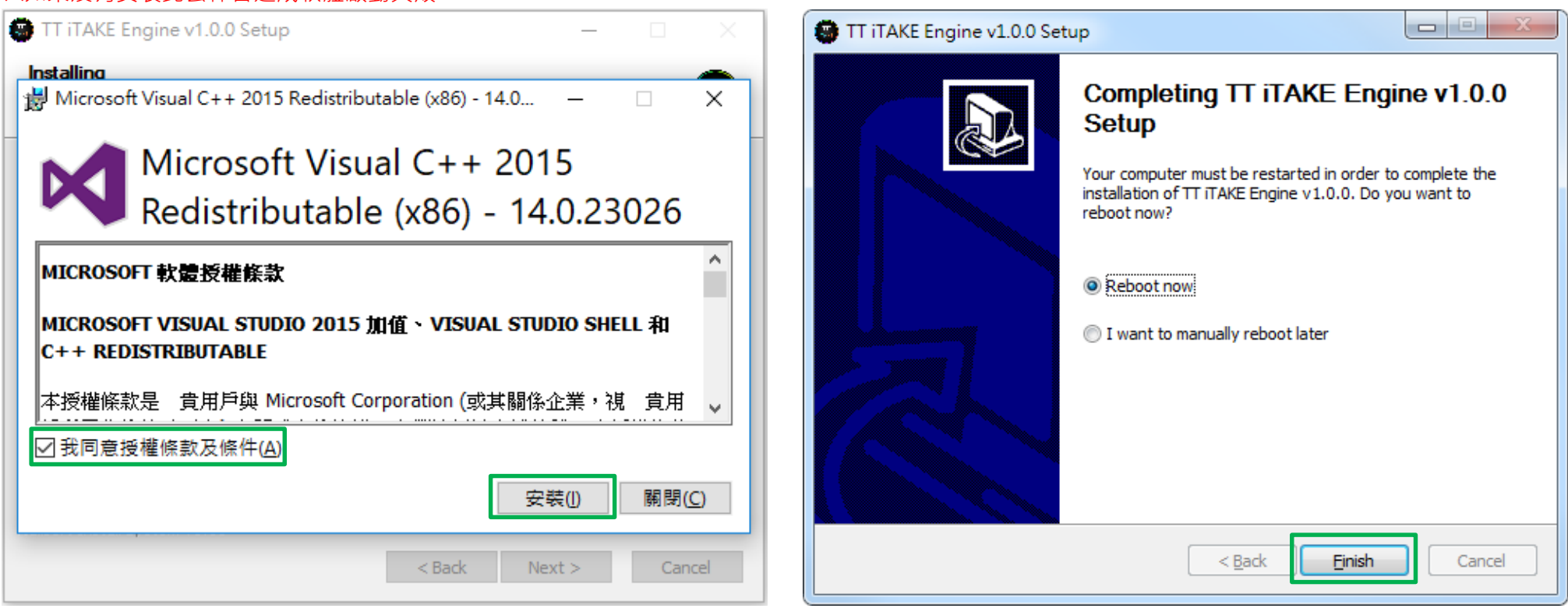

### 步驟4:

最後按下 Finish 來結束安裝並重新啟動電腦。

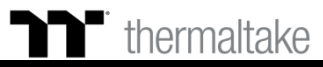

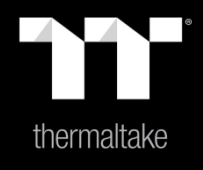

# |內容2: 主頁面功能介紹

### **主頁面** 自定義按鍵設定

TT Premium | Level 20 RGB Extended Mouse Pad 軟 體操作說明書

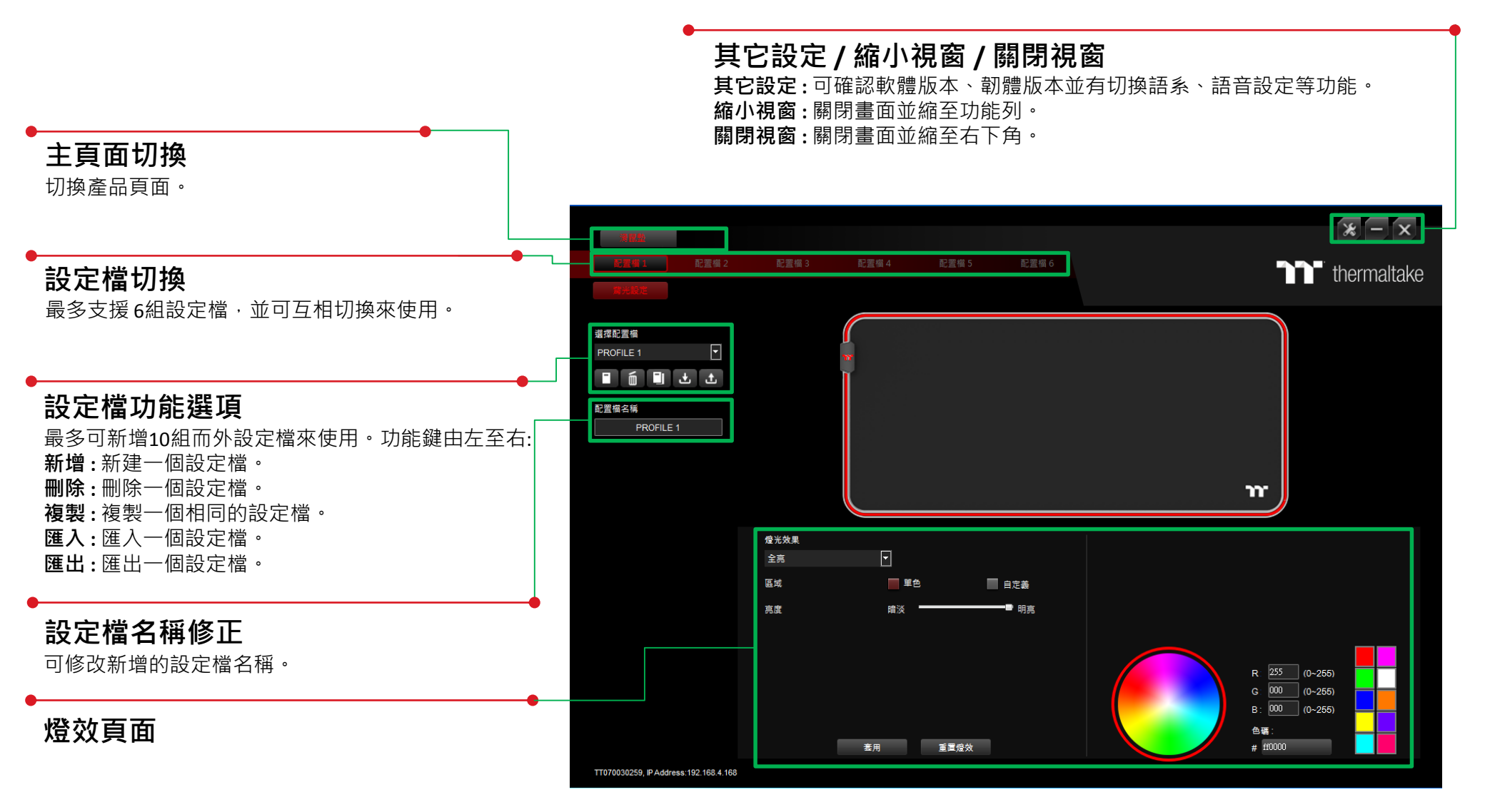

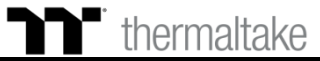

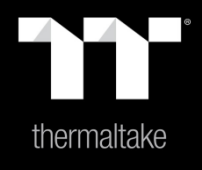

## |內容3: 燈效頁面功能介紹

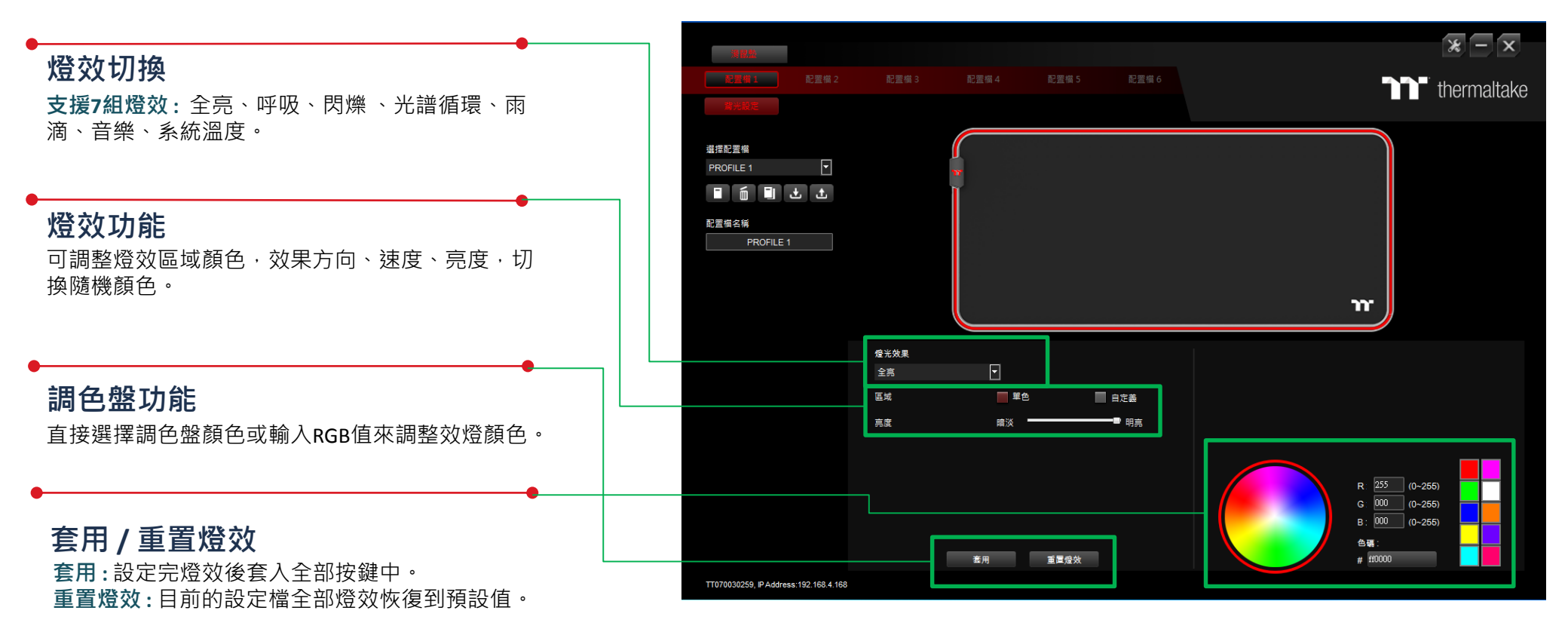

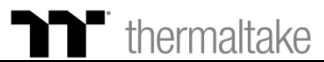

09

17

燈效頁面|燈效功能設定

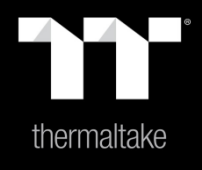

## |內容4: 燈效設定介紹

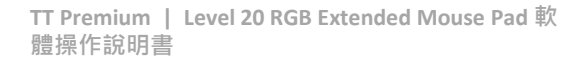

發光效果-全亮-單色 1.點選顏色. 2.點選 "套用"設定完成.

▶ 全亮模式 單色設定

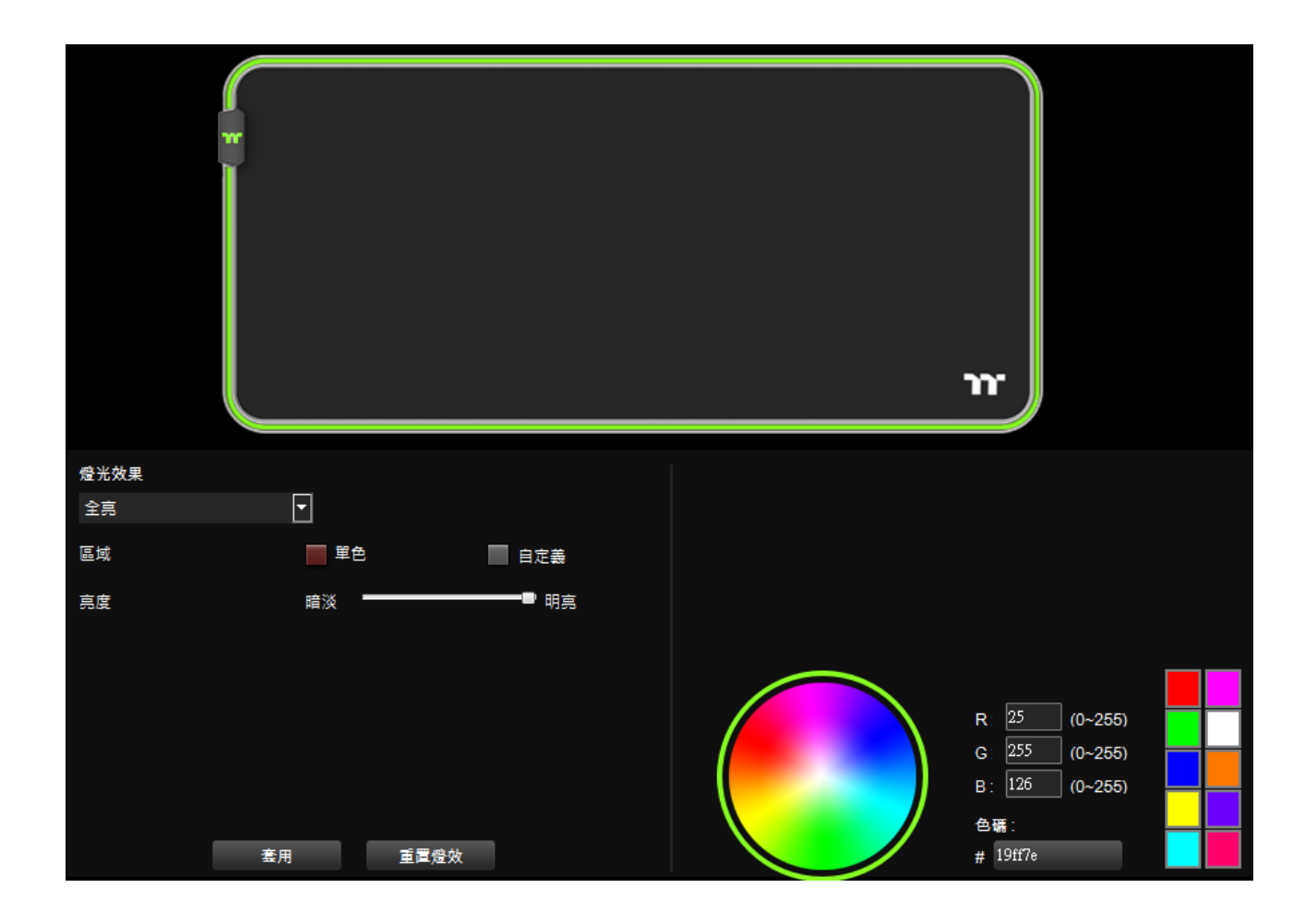

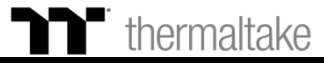

發光效果-全亮-自定義 1.點選顏色. 2.點選 區域A, 區域B, 區域C. 3.點選 "套用"設定完成.

**全亮模式** | 自定義

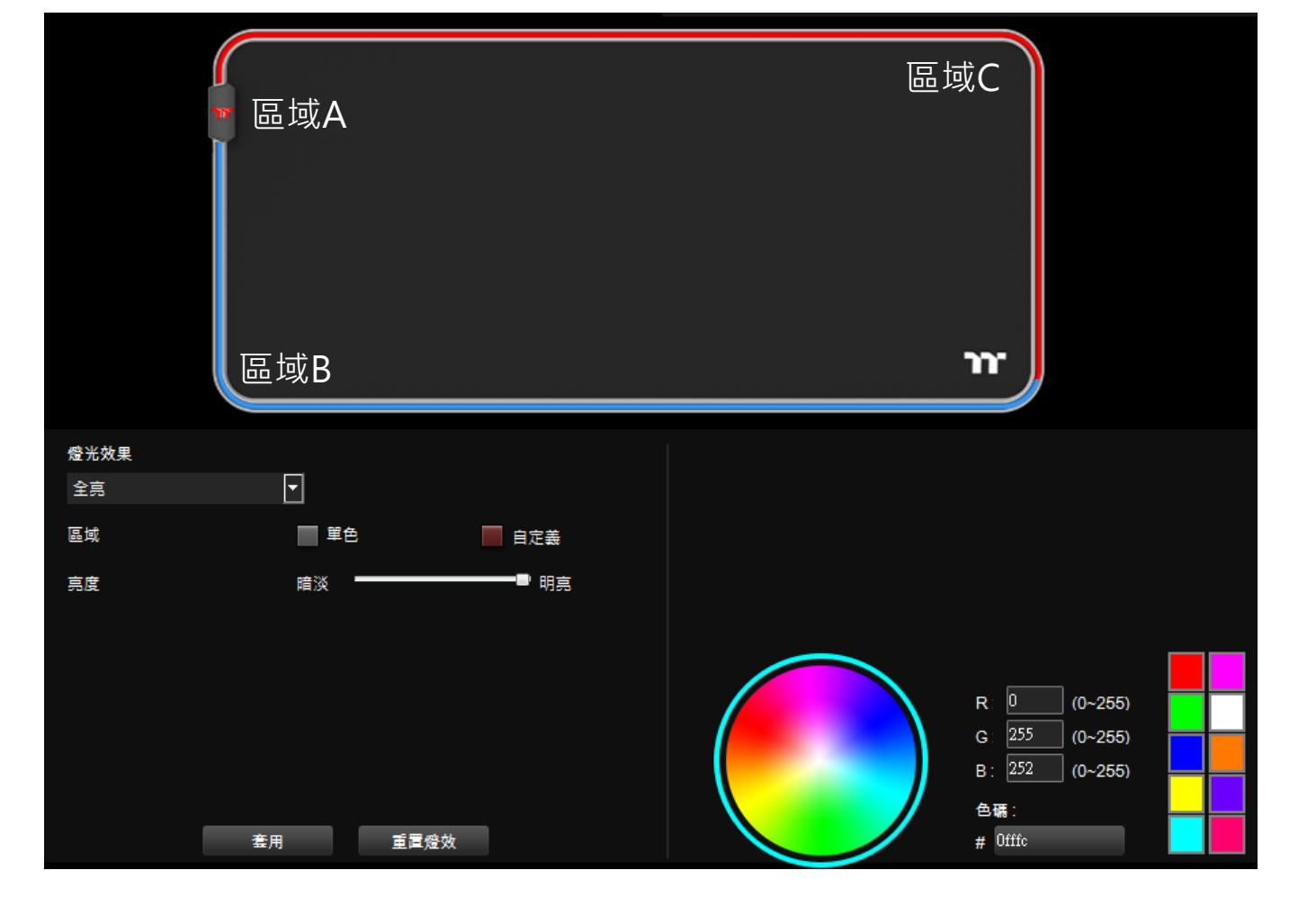

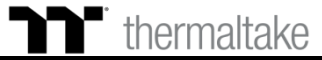

發光效果-呼吸-單色 1.點選顏色. 2.點選 "套用"設定完成.

呼吸模式|顏色設定

7

發光效果-呼吸-隨機 1.點選 "隨機" (顏色隨機取樣) 2.點選 " 套用" 設定完成.

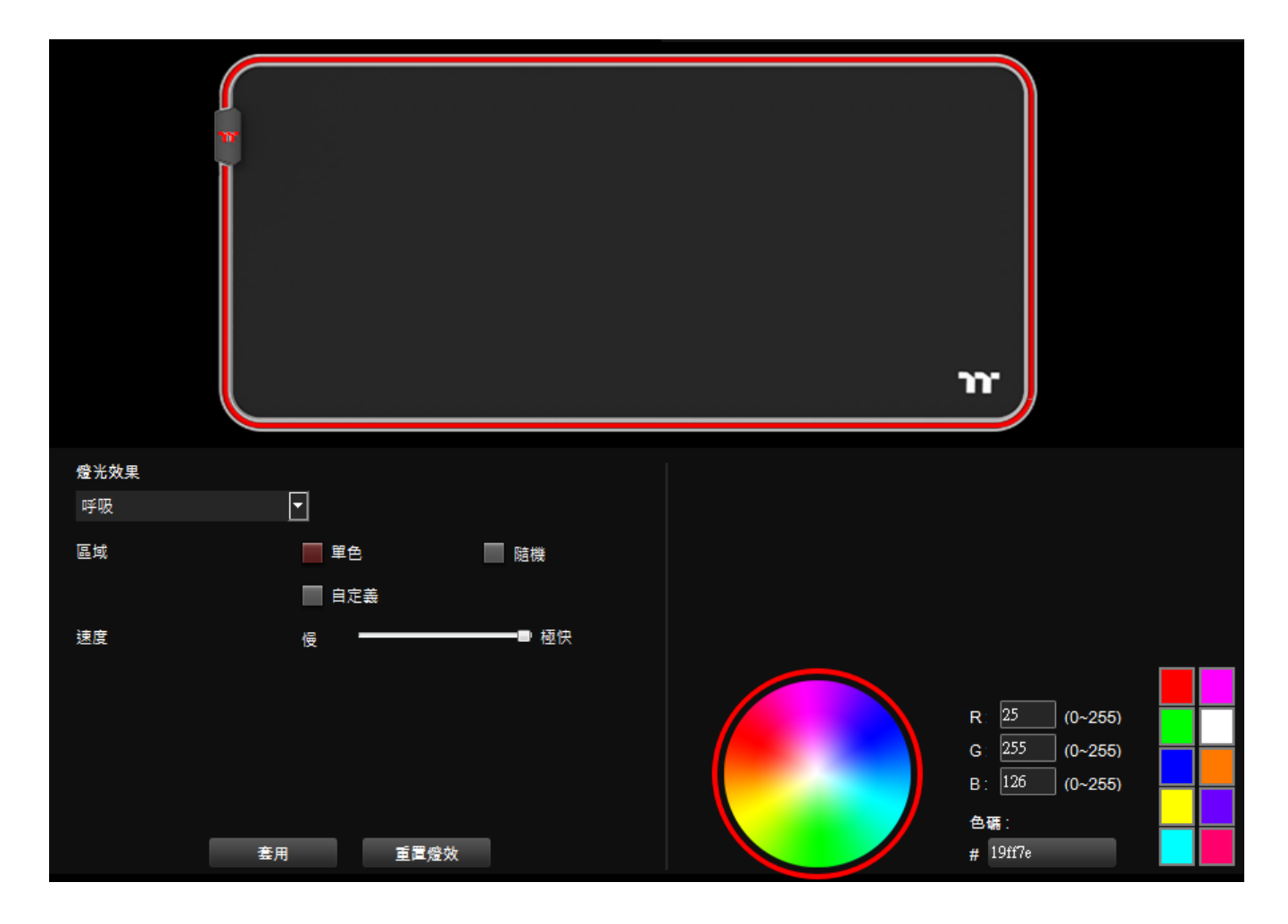

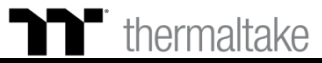

發光效果-呼吸-自定義 1.點選顏色. 2.點選 區域A, 區域B, 區域C. 3.點選 "套用"設定完成.

呼吸模式|自定義

ſ

**N** 

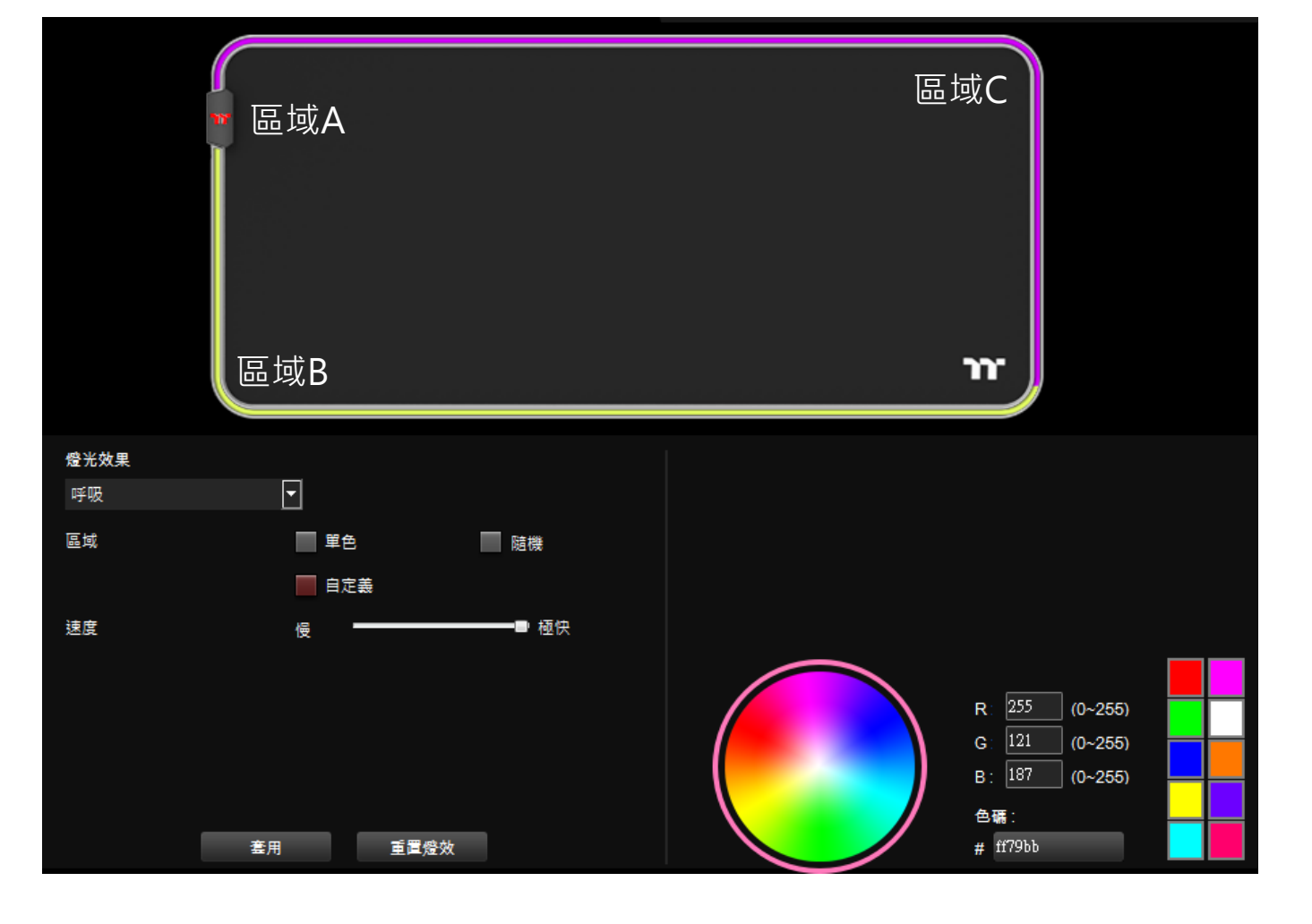

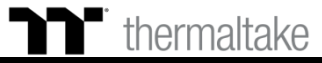

14

發光效果-閃爍-單色 1.點選顏色. 2.點選"套用"設定完成.

▶ 閉爍模式 顏色設定

| 發光效果-閃爍-隨機 |       |          |  |  |
|------------|-------|----------|--|--|
| 1.點選       | "隨機"  | (顏色隨機取樣) |  |  |
| 2.點選       | " 套用" | 設定完成.    |  |  |

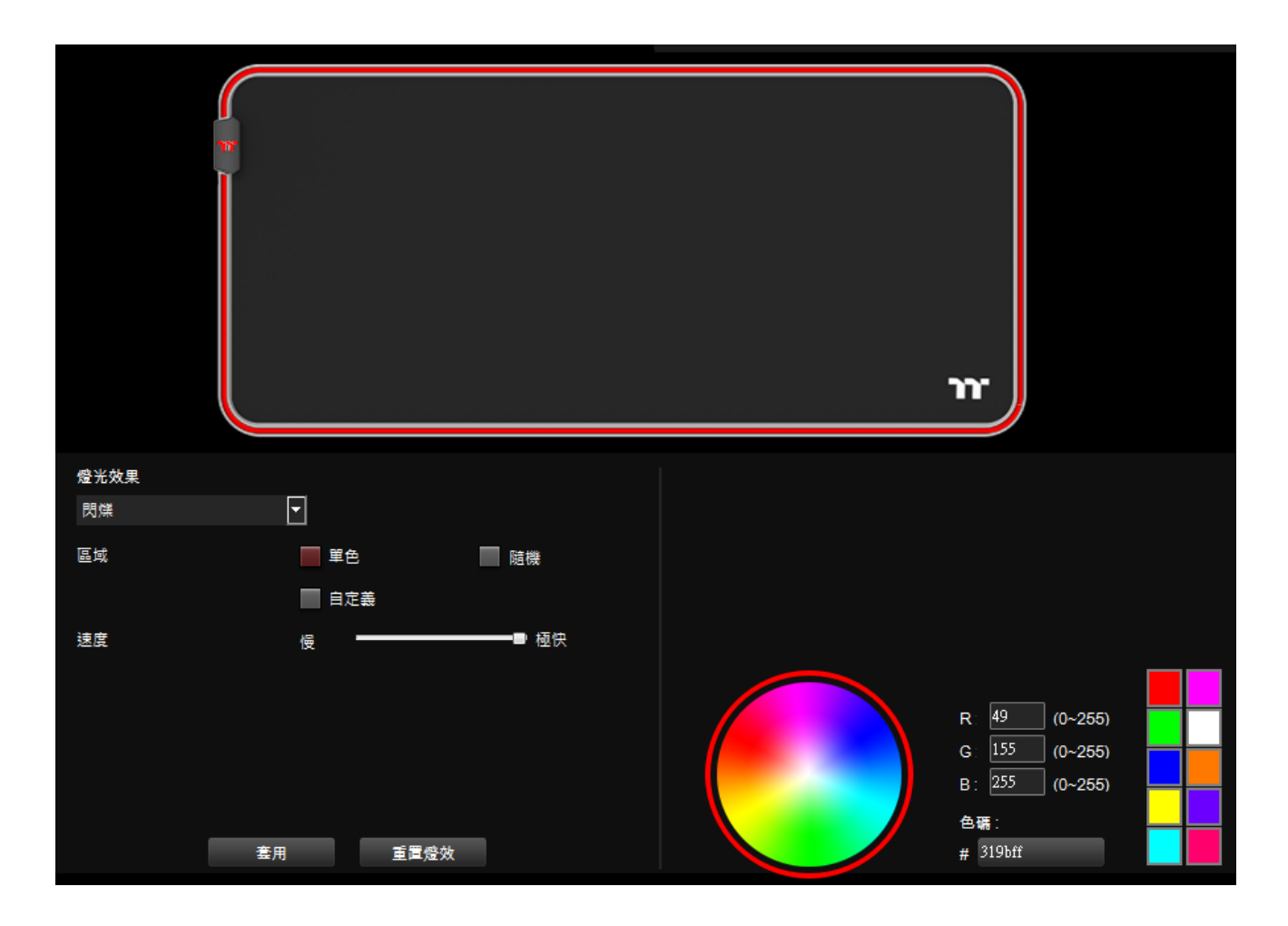

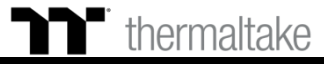

發光效果-閃爍-自定義 1.點選顏色. 2.點選 區域A, 區域B, 區域C. 3.點選 "套用"設定完成.

**全亮模式** | 自定義

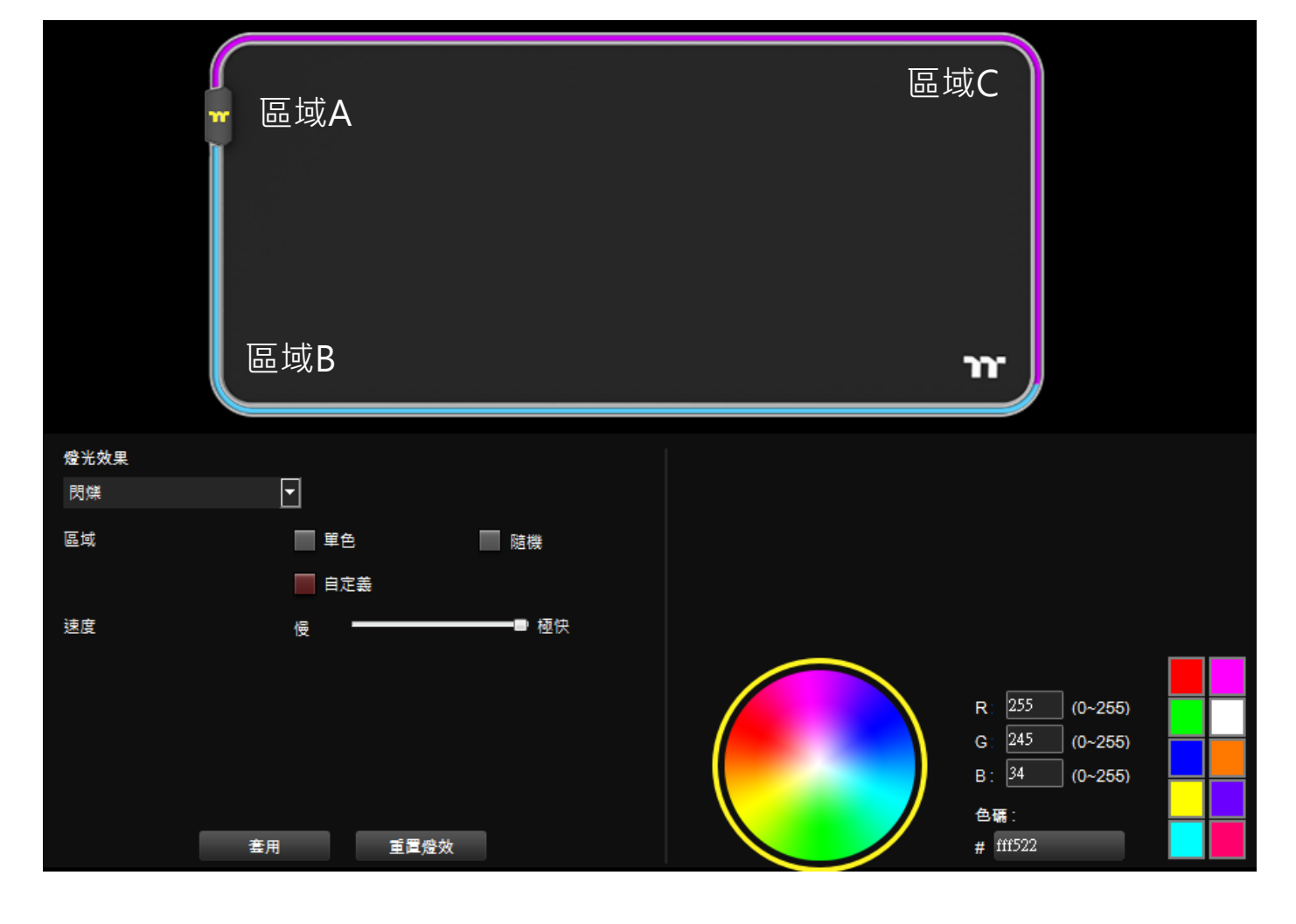

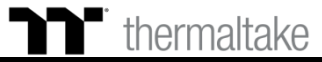

▶ 光譜循環模式 顏色設定

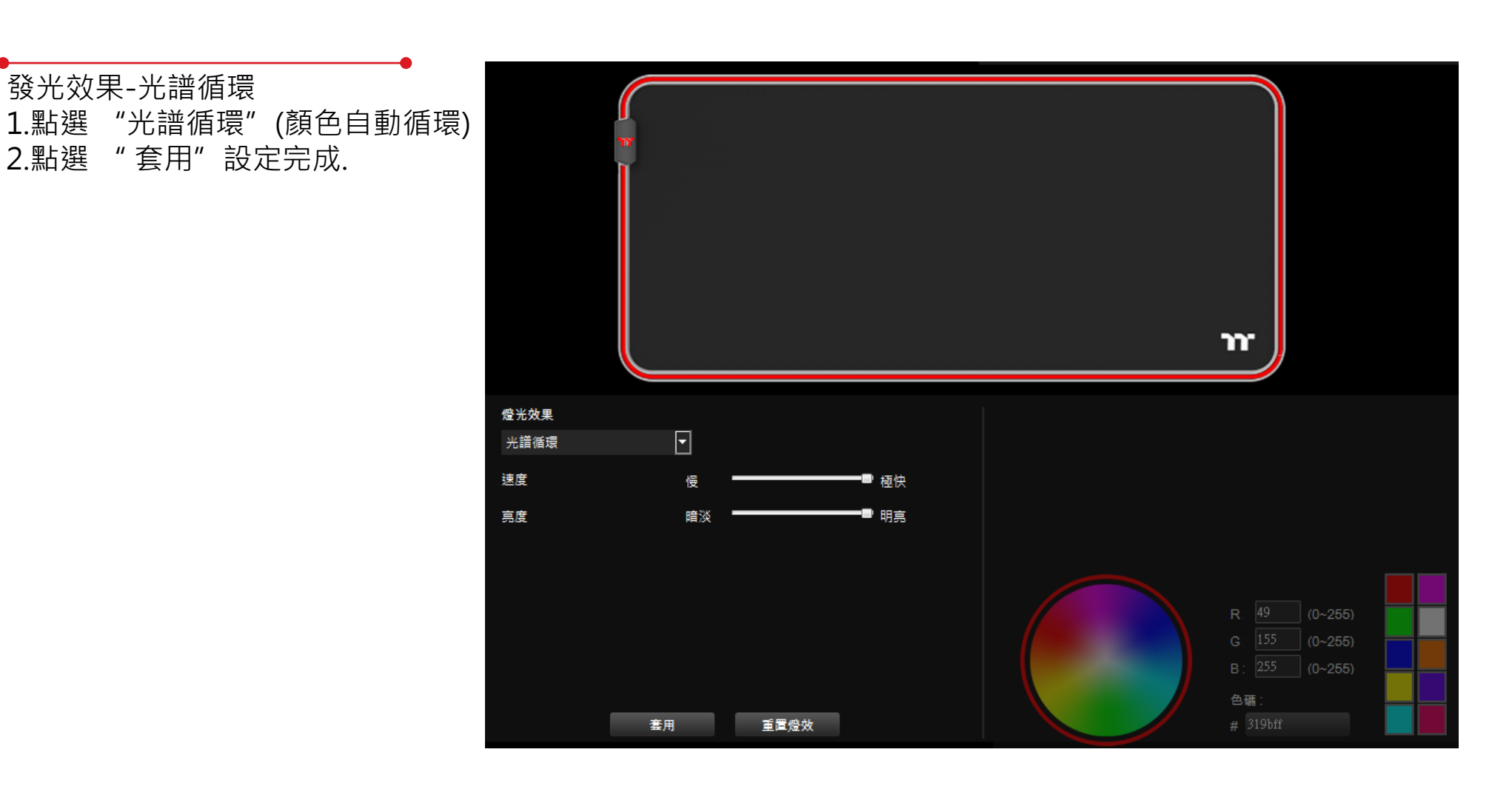

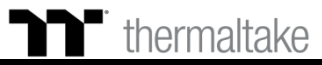

發光效果-雨滴-單色 1.點選顏色. 2.點選 "套用"設定完成.

n

雨滴模式|顏色設定

發光效果-雨滴-隨機 1.點選隨機(顏色隨機選取). 2.點選 "套用"設定完成.

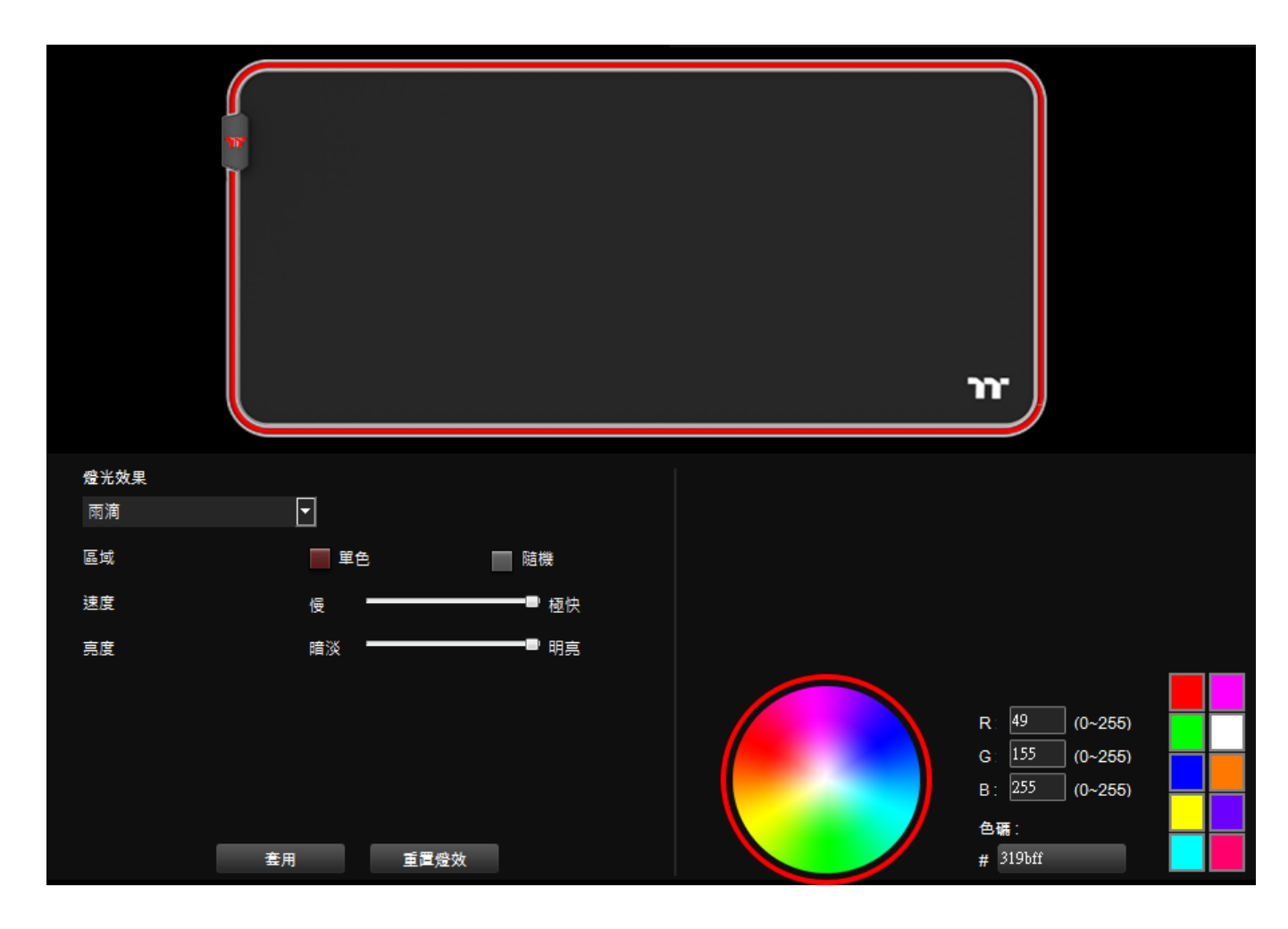

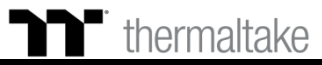

發光效果-音樂模式 1.點選"電影","遊戲","派對". 2.點選"方塊"後,可設定顏色. 3.點選"套用"設定完成.

**音樂模式** 顏色設定

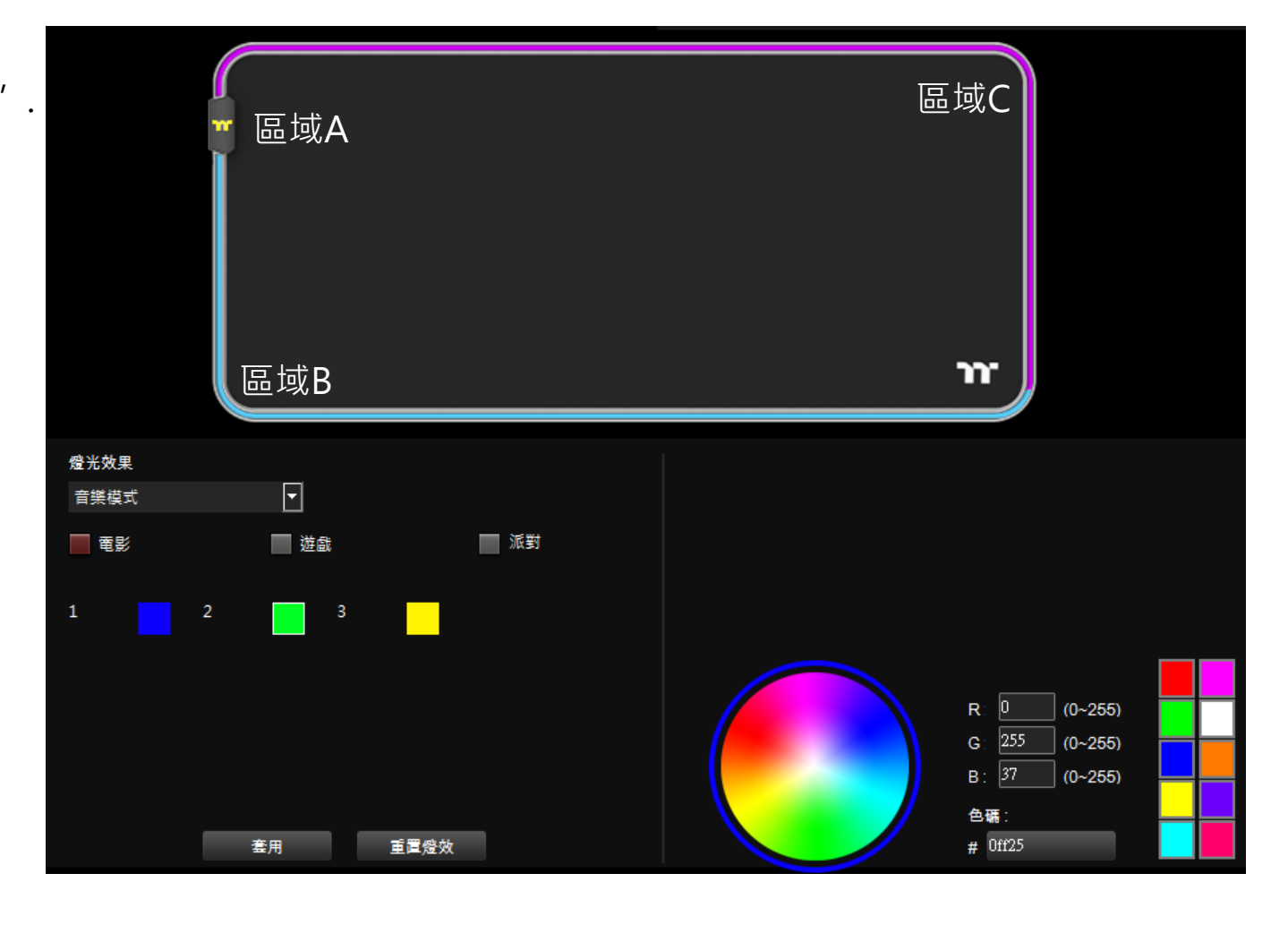

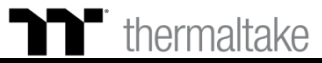

發光效果-系統溫度 1.軟體自動偵測系統溫度,顯 示對應顏色.

▶ 系統溫度模式 顏色設定

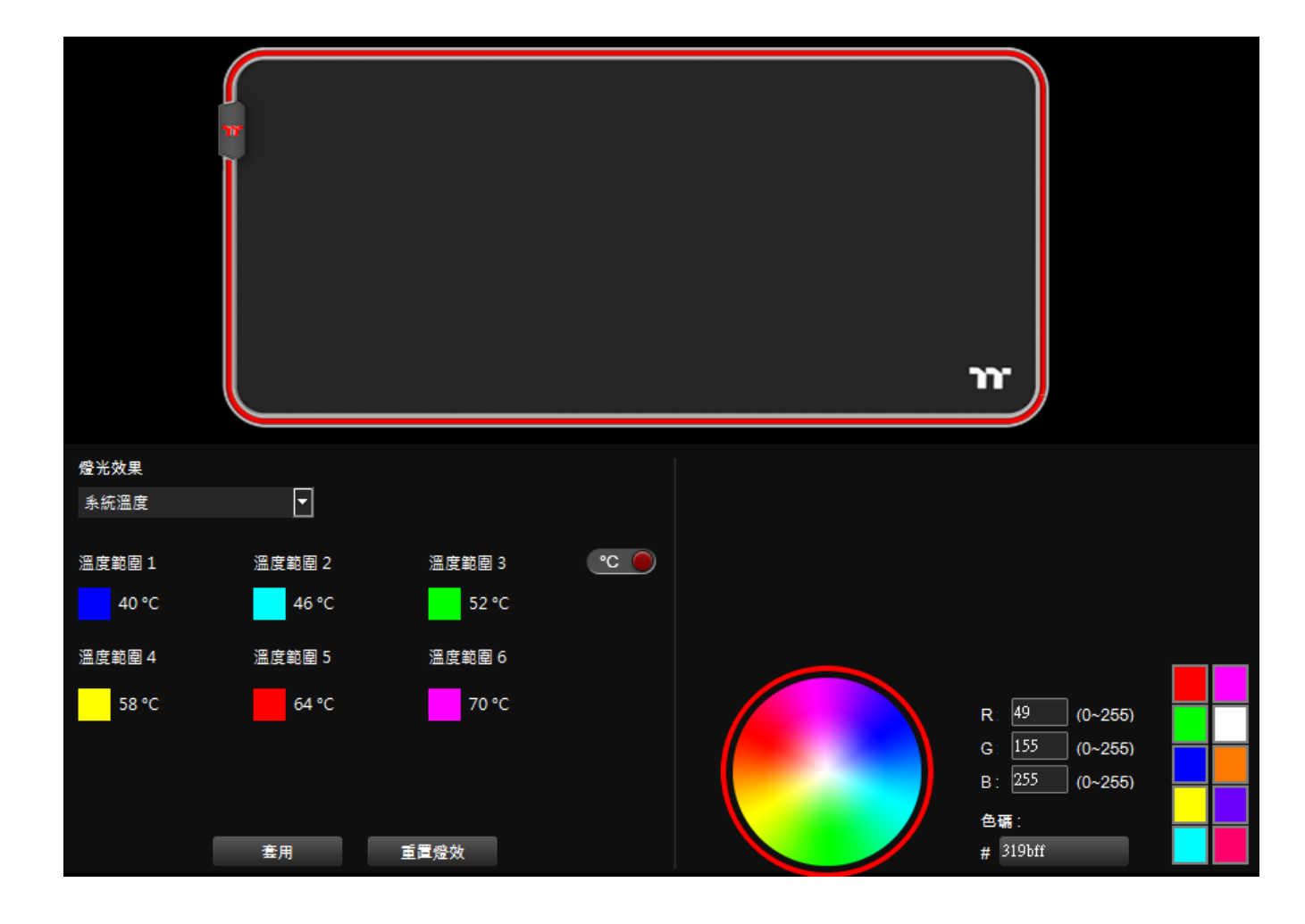

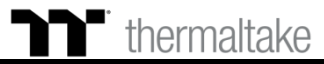

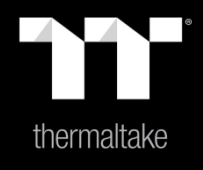

## 內容9: 設定頁面功能介紹

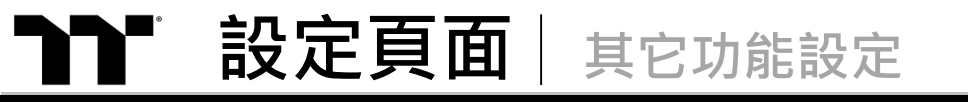

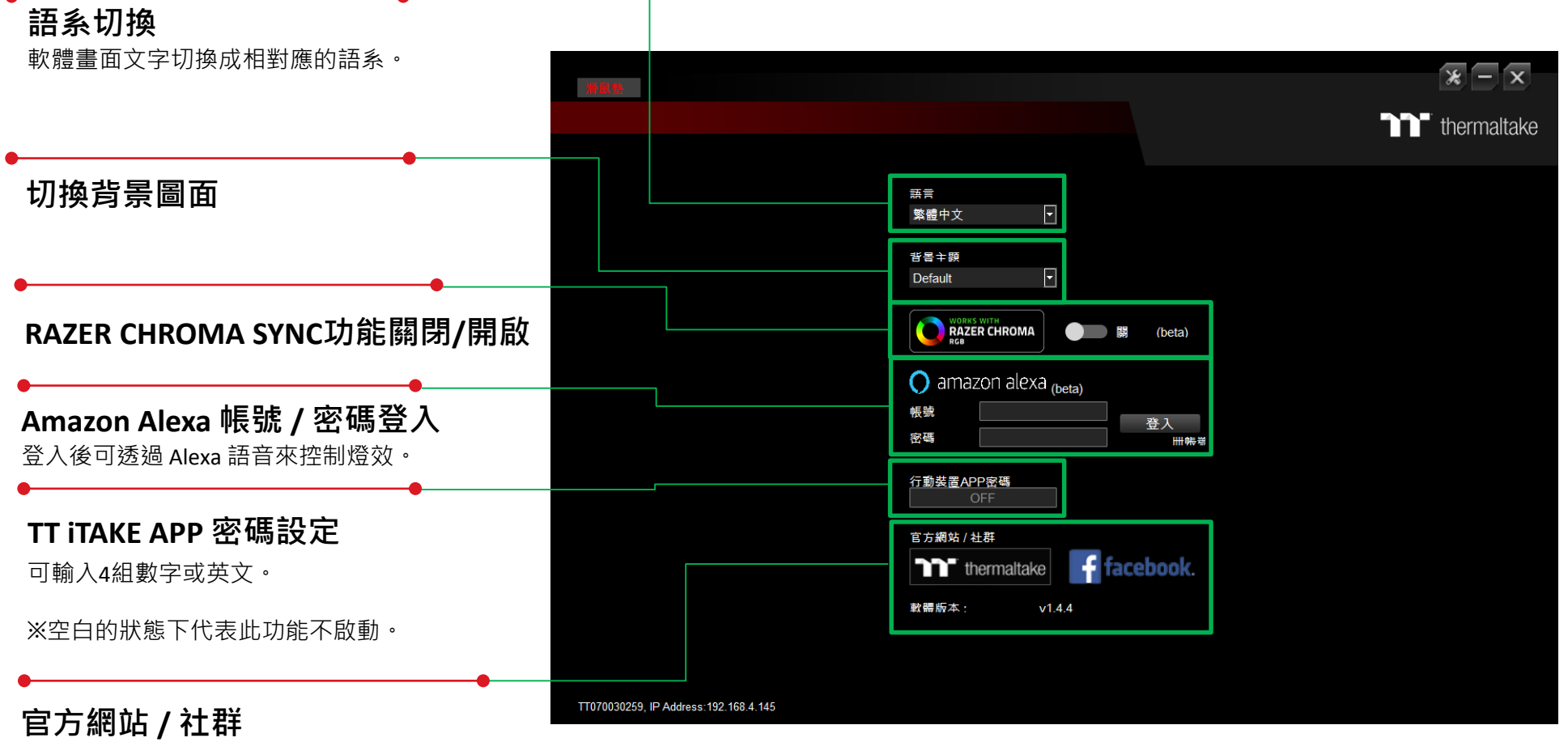

**官方網站:**前往至產品的官方網站。 **社群:**前往至 Thermaltake Facebook。

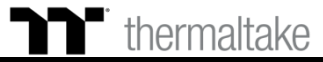